# How to use SSH

#### April 2021

### 1 Introduction

The practical classes require the use of Unix environment for some numerical simulations and analysis. Don't worry, you don't have to be very skillful at it. We would like you to complete the in-class practical exercise on the workstations prepared by the CIP-Pool of the physics faculty, so a connection to your workstation has to be set up beforehand. For this you need a computer account (send an email to sara.gabrielli@mpibpc.mpg.de as soon as possible if you don't have one!) and an SSH client (we advise you to use X2Go which proved to be stable enough in the previous semesters). Please, make sure to be able to connect to the workstation before the beginning of the first tutorial

#### 2 How to use X2Go Client

- 1. Install X2Go Client from https://wiki.x2go.org/doku.php/doc:installation:x2goclient
- 2. Open X2Go Client and create a new session (Session  $\rightarrow$  New session).
- 3. Edit the setting as shown in figure 1 and click on OK:

Session name: CIP-Pool Host: your computer ID, pick one randomly between c200 and c220, see Figure 1 Login: your CIP-Pool account SSH port: 22 Enable "Use Proxy server for SSH connection" Proxy server host: login.physik.uni-goettingen.de Port: 22 Enable "Same login as on X2Go Server" and "Same password as on X2Go Server" Session type: Choose "XFCE"

- 4. Launch the session "CIP-Pool" and enter your password.
- 5. You should see something like figure 2. Open "Terminal Emulator" and proceed to the next step.

|                                                                                     |                                                                                          | 🥖 Sessi                   | on preferences                                                                                                    | - CIP-Poo                                            | 1                                                    |   |
|-------------------------------------------------------------------------------------|------------------------------------------------------------------------------------------|---------------------------|----------------------------------------------------------------------------------------------------|------------------------------------------------------|------------------------------------------------------|---|
|                                                                                     | Session                                                                                  | Connection                | Input/Output                                                                                                    | Media                                                | Shared folders                                       |   |
| Session nam                                                                         | e: CIP-Pool                                                                              |                           |                                                                                                    |                                                      |                                                      |   |
| (···                                                                                | < change icon                                                                            |                           |                                                                                                    |                                                      |                                                      |   |
| Path: /                                                                             |                                                                                          |                           |                                                                                                    |                                                      |                                                      |   |
| Server                                                                              |                                                                                          |                           |                                                                                                    |                                                      |                                                      |   |
| Host:                                                                               | c201                                                                                     |                           |                                                                                                    |                                                      |                                                      |   |
| Login:                                                                              | sgabrielli                                                                               |                           |                                                                                                    |                                                      |                                                      |   |
| SSH port:                                                                           | 22                                                                                       |                           |                                                                                                    |                                                      |                                                      | ٢ |
| C Kerberg                                                                           | is 5 (GSSAPI) authentic                                                                  | ation<br>als to the serve | r                                                                                                    |                                                      |                                                      |   |
| Vise Pro                                                                            | oxy server for SSH conn                                                                  | ection                    |                                                                                                    |                                                      |                                                      |   |
| Use Pro<br>Proxy ser<br>Type:                                                       | oxy server for SSH conn<br>/er                                                           | ection                    | Same login a                                                                                                    | as on X2G                                            | o Server                                             |   |
| Use Pro<br>Proxy ser<br>Type:<br>SSH                                                | oxy server for SSH conn<br>/er                                                           | ection                    | Same login a                                                                                                    | as on X2G                                            | o Server                                             |   |
| ✓ Use Pro<br>Proxy ser<br>Type:<br>● SSH<br>● HTT                                   | oxy server for SSH conr                                                                  | ection                    | <ul> <li>Same login a</li> <li>Login:</li> <li>Same passw</li> </ul>                                                             | as on X2G                                            | o Server<br>X2Go Server                              |   |
| Vuse Pro<br>Proxy ser<br>Type:<br>SSH<br>HTT<br>Host:                               | xy server for SSH conr<br>ver<br>P<br>ogin.physik.uni-goetting                           | ection<br>en.de           | <ul> <li>Same login a Login:</li> <li>Same passw</li> <li>RSA/DSA key:</li> </ul>                                                | as on X2G                                            | o Server<br>X2Go Server                              |   |
| VUse Pro<br>Proxy ser<br>Type:<br>SSH<br>HTT<br>Host:<br>Port:                      | xy server for SSH conr<br>ver<br>ogin.physik.uni-goetting<br>22                          | ection<br>en.de           | <ul> <li>Same login a<br/>Login:</li> <li>Same passw</li> <li>RSA/DSA key:</li> <li>SSH Agent of</li> </ul>                      | as on X2G<br>rord as on<br>or default S              | o Server<br>X2Go Server<br>SSH key                   |   |
| VUse Pro<br>Proxy ser<br>Type:<br>SSH<br>HOST:<br>Port:                             | xy server for SSH conr<br>ver<br>9<br>ogin.physik.uni-goetting<br>22                     | en.de                     | <ul> <li>Same login a<br/>Login:</li> <li>Same passw<br/>RSA/DSA key:</li> <li>SSH Agent o<br/>Kerberos 5 (</li> </ul>           | as on X2G<br>rord as on<br>or default S<br>GSSAPI) a | o Server<br>X2Go Server<br>SH key<br>authentication  |   |
| VUse Pro<br>Proxy ser<br>Type:<br>SSH<br>HTT<br>Host:<br>Port:                      | xy server for SSH conn<br>ver<br>ogin.physik.uni-goetting<br>22                          | en.de                     | <ul> <li>Same login a<br/>Login:</li> <li>Same passw</li> <li>RSA/DSA key:</li> <li>SSH Agent o</li> <li>Kerberos 5 (</li> </ul> | as on X2G<br>rord as on<br>or default S<br>GSSAPI) a | o Server<br>X2Go Server<br>SSH key<br>authentication |   |
| Vuse Pro<br>Proxy ser<br>Type:<br>SSH<br>Host:<br>Port:<br>Session type<br>Run in 2 | xy server for SSH conr<br>ver<br>ogin.physik.uni-goetting<br>22<br>(2GoKDrive (experimer | en.de                     | <ul> <li>Same login a<br/>Login:</li> <li>Same passw<br/>RSA/DSA key:</li> <li>SSH Agent o</li> <li>Kerberos 5 (</li> </ul>      | as on X2G<br>rord as on<br>or default S<br>GSSAPI) a | o Server<br>X2Go Server<br>SSH key<br>authentication |   |

Figure 1: X2Go Client session setting

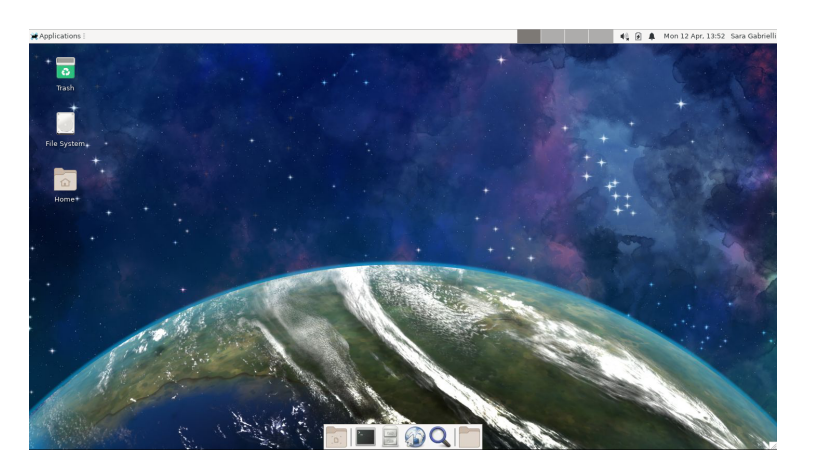

Figure 2: Workstation's desktop

## 3 Having fun with the Unix shell

Let's make a new directory called practical1 and put the necessary files for the first practical into it:

mkdir practical1

Change the current directory to the newly created directory: practical1.

cd practical1

Download and unzip the material:

```
wget https://www3.mpibpc.mpg.de/groups/de_groot/compbio2/p15/markov.tar.gz
tar xvzf markov.tar.gz
```

Take a look at what files are extracted:

ls -l

You should get something as shown in figure 3.

| 2                                                                                                    | Terminal -                                                                                                    |  |  |  |  |  |  |
|----------------------------------------------------------------------------------------------------|----------------------------------------------------------------------------------------------------|--|--|--|--|--|--|
| File Edit View Terminal Tabs Help                                                                                                    |                                                                                                    |  |  |  |  |  |  |
| 2021-04-12 14:38:51 http://www3.mpibpc.mpg.de/groups/de_groot/compbio2/p15/markov.tar.gz<br>Resolving www3.mpibpc.mpg.de (www3.mpibpc.mpg.de) 134.76.24.122<br>Connecting to www3.mpibpc.mpg.de (www3.mpibpc.mpg.de) 134.76.24.122 :80 connected.<br>HTTP request sent, awaiting response 200 OK<br>Length: 773934 (756K) [application/x-gzip]<br>Saving to: 'markov.tar.gz'                                                                                  |                                                                                                    |  |  |  |  |  |  |
| markov.tar.gz 100%[===================================                                                                                                    | 79KKB/s in 0.02s                                                                                                   |  |  |  |  |  |  |
| 2021-04-12 14:38:51 (30.1 MB/s) - 'markov.tar.gz' saved [773934/773934]                                                                                                    |                                                                                                    |  |  |  |  |  |  |
| <pre>FINISHED2021-04-12 14:38:51 Total wall clock time: 0.9s Downloaded: 1 files, 756K in 0.02s (30.1 MB/s) bash-5.0\$ tar xvzf markov.tar.gz ./clus1.csh ./clus2.csh ./clus2.csh ./cluster ./langevin ./langevin ./langevin.inp ./ld.pse ./libgfortran.so.3 ./markov ./trans bash-5.0\$ ls -l</pre>                                                                                                    |                                                                                                    |  |  |  |  |  |  |
| rwxr-xr-x 1 sgabrielli alien 391 Apr 22 2015<br>-rwxr-xr-x 1 sgabrielli alien 331 Apr 22 2015<br>-rwxr-xr-x 1 sgabrielli alien 331 Apr 22 2015<br>-rwxr-xr-x 1 sgabrielli alien 27132 Apr 22 2015<br>-rwxr-xr-x 1 sgabrielli alien 27132 Apr 22 2015<br>-rw-r-xr-x 1 sgabrielli alien 350 Apr 28 2015<br>-rw-rr 1 sgabrielli alien 5348258 Apr 24 2015<br>-rwxr-xr-x 1 sgabrielli alien 1214648 May 3 2018<br>-rwxr-xr-x 1 sgabrielli alien 17726 Apr 22 2015 | clus1.csh<br>clus2.csh<br>clus3.csh<br>cluster<br>langevin<br>langevin.inp<br>ld.pse<br>libgfortran.so.3<br>markov |  |  |  |  |  |  |
| -rw-rr 1 sgabrielli alien 773934 Apr 25 2019<br>-rwxr-xr-x 1 sgabrielli alien 17558 Apr 22 2015<br>bash-5.0\$                                                                                                    | markov.tar.gz<br>trans                                                                                             |  |  |  |  |  |  |

Figure 3: Basic operations

You can also test the stability of the connection when having a graphical interface remotely:

xmgrace

Xmgrace is a 2D plotting tool that will come in handy during the tutorials. You can also try to open PyMOL, which is one of the molecular visualization system that we are going to use:

pymol

If you completed the instructions successfully, congratulations! You are ready to start! You are also encouraged to try out the first practical (https://www3.mpibpc.mpg.de/groups/de\_groot/compbio2/p15/index.html) and don't hesitate to get in touch with me sara.gabrielli@mpibpc.mpg.de if anything is unclear to you!